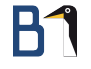

## Vim Partywissen für absolute Beginner TÜBIX 24. Juni 2017

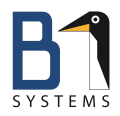

Philipp Kammerer Media, Design, Development B1 Systems GmbH kammerer@b1-systems.de

## Vorstellung B1 Systems

- gegründet 2004
- primär Linux/Open Source-Themen
- national & international tätig
- ca. 100 Mitarbeiter
- unabhängig von Soft- und Hardware-Herstellern
- Leistungsangebot:
  - Beratung & Consulting
  - Support
  - Entwicklung
  - Training
  - Betrieb
  - Lösungen
- Büros in Rockolding, Köln, Berlin & Dresden

## Schwerpunkte

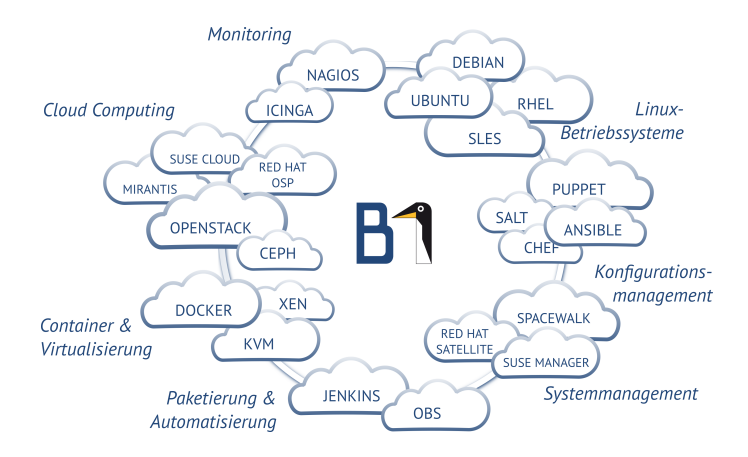

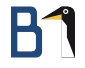

## vim - vi improved

### Warum denn vim, wenn es BrandX gibt?

- + auf nahezu allen Linux-Systemen verfügbar
- + für SSH-Sessions oder Konsolen-Junkies (gibt auch eine grafische Variante und einen Windows-Port)
- + schnelle Navigation in der Datei
- + hochgradig konfigurierbar
- + für Entwickler geeignet: Syntaxhervorhebung, Einrückung, Klammer, Code falten...

#### Kurz: Bedienung mit Tastaturbefehlen, ohne Maus

## Warum denn Vim, wenn es BrandX gibt?

- ungewöhnliches Bedienkonzept
- ...
- Kurz: Vim lernen ist manchmal etwas holprig

### Öffnen, :Bewegen, Bearbeiten:, Speichern, Schließen

# Datei öffnen Übung \$ vim /etc/vimrc

- Finger auf j, k, h, 1
- j = runter; k = rauf; h = links; l = rechts

### Datei schließen

- :q schließt aktuelle Datei, warnt bei ungesicherten Änderungen
- :q! schließen und Änderungen verwerfen

### Etwas trockene Theorie

### Die drei (vier, fünf, sechs) Betriebsmodi von Vim

- <esc> Normaler Modus (normal)
- : Befehlsmodus (command)
- i Einfügemodus (insert)
- v Markieren (visual)
- gh Markieren und überschreiben (select)
- Q Persistenter Befehlsmodus (ex)

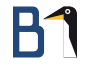

### Etwas trockene Theorie

### Wenn man hängen bleibt

However, zie most important is the Escape button — Jurgen Guntherswarchzhaffenstrassen

Durch einmaliges (manchmal zweimaliges) Drücken der <esc>-Taste kommt man in den normalen Modus zurück.

## Einstellungen, die das Leben erleichtern

~/.vimrc

- 1 set number
- 2 set ruler
- 3 syntax on
- 4 set hlsearch
  - Datei öffnen : \$ vim ~/.vimrc
  - O (Shift + oscar) : Neue Zeile vor aktueller einfügen
  - Einfügemodus wird gestartet, es kann losgetippt werden
  - <esc> : Beende Einfügemodus
  - :wq : Befehlsmodus starten, Datei speichern, Vim beenden

## Grundbewegungen

| Bewegen          | Übung: Lipsum                                  |
|------------------|------------------------------------------------|
| http://vimdoc.s  | sourceforge.net/htmldoc/usr_03.html            |
| j,k,h,l          | Cursor runter, rauf, links, rechts             |
| O, \$            | Zeilenanfang, Zeilenende                       |
| w, e             | Wortanfang, Wortende (Sonderzeichen)           |
| W, E             | Wortanfang, Wortende (Leerzeichen)             |
| b, ge            | Wortanfang, Wortende rückwärts (Sonderzeichen) |
| B, gE            | Wortanfang, Wortende rückwärts (Leerzeichen)   |
| <zahl> gg</zahl> | Springe zu Zeile <zahl></zahl>                 |

Bewegungen können zum Wiederholen mit Zahlen kombiniert werden:
 5j geht fünf Zeilen nach unten
 3e springt drei Wortenden weiter

## Wie man den Einfügemodus startet

### Einfügen

- i Füge vor Cursorposition ein
- I Füge am Zeilenanfang (erstes Nichtleerzeichen) ein
- gI Füge am Zeilenanfang ein
- a Füge nach Cursorposition ein
- A Füge am Zeilenende ein
- o Füge neue Zeile nach aktueller ein
- 0 Füge neue Zeile vor aktueller ein
  - Wechsel von Normaler Modus nach Einfügemodus.
  - Falls *nicht* der Normale Modus gewählt ist, muss zunächst mit <esc> in denselben gewechselt werden.

## Bearbeiten und Ändern von bestehendem Text

#### Bearbyten und Changen

- r Replace. Ersetze Zeichen unter Cursor
- R Replace. Ersetze bestehenden Text (Überschreiben)
- d Delete. Lösche nächste Bewegung
- dd Delete Line. Lösche akuelle Zeile
- x Lösche Zeichen unter dem Cursor
- X Lösche Zeichen links vom Cursor
- c Change. Lösche nächste Bewegung und starte Einfügemodus
- C Change. Lösche bis Zeilenende und starte Einfügemodus

#### • vorher ggf. in den Normalen Modus wechseln (<esc>)

## Visual Basic - Markierungsmodus

### Die drei Visual Modi

http://vimdoc.sourceforge.net/htmldoc/usr\_04.html#04.4

| v        | Visual Character. Markiert einzelne Zeichen |
|----------|---------------------------------------------|
| V        | Visual Line. Markiert ganze Zeile           |
| STRG + v | Visual Block. Markiert einen Textblock      |

- Verändern der Markierung mit Bewegungsbefehlen
- Abbrechen mit <esc>.
- Weiterverarbeiten der Markierung mit weiteren Befehlen
- o, 0, um ans andere Ende der Markierung zu springen
- g STRG + g, um die Zeichen innerhalb der Markierung zu zählen

### Weiterverarbeiten von Markierungen

| Visual : v | Übung: visual                                            |
|------------|----------------------------------------------------------|
| r          | Ersetzt die gesamte Markierung durch das nächste Zeichen |
| с          | Löscht Markierung und startet Insert                     |
| х          | Löscht Markierung                                        |
| у          | Yankt (Kopiert) Markierung in Register                   |
| g STRG + g | Zählt Zeichen in der Markierung                          |
| 0          | Gehe zum anderen Ende der Markierung                     |

• bei schlecht zählbaren Bewegungen (halbe Wörter)

• visuelle Repräsentation vom Bereich, der bearbeitet wird

## Weiterverarbeiten von Markierungen

| V                                            | Übung: visual                                                                                                    |
|----------------------------------------------|----------------------------------------------------------------------------------------------------|
| Ersetzt die Markierung durch das nächste Ze  | ichen                                                                                                    |
| Löscht Markierung und startet Insert         |                                                                                                    |
| Löscht Zeile bis auf führende Einrückung und | d startet Insert                                                                                                    |
| Löscht Markierung                            |                                                                                                    |
| Yankt (Kopiert) Markierung in Register       |                                                                                                    |
| Zählt Zeichen in der Markierung              |                                                                                                    |
| Gehe zum anderen Ende der Markierung         |                                                                                                    |
|                                              | V<br>Ersetzt die Markierung durch das nächste Ze<br>Löscht Markierung und startet Insert<br>Löscht Zeile bis auf führende Einrückung und<br>Löscht Markierung<br>Yankt (Kopiert) Markierung in Register<br>Zählt Zeichen in der Markierung<br>Gehe zum anderen Ende der Markierung |

### Weiterverarbeiten von Markierungen

#### Visual Block : STRG + v

Übung: visual

| I          | Füge am Anfang für alle markierten Zeilen ein               |  |
|------------|-------------------------------------------------------------|--|
| Α          | Hänge am Ende für alle markierten Zeilen an                 |  |
| с          | Löscht Markierung und startet Insert (alle Zeilen)          |  |
| r          | Ersetzt die Markierung durch das nächste Zeichen            |  |
| R          | Löscht Zeile bis auf führende Einrückung und startet Insert |  |
| х, Х       | Löscht Markierung                                           |  |
| у, Ү       | Yankt (Kopiert) Markierung in Register                      |  |
| g STRG + g | Zählt Zeichen in der Markierung                             |  |
| o, O       | Gehe zum diagonalen, horizontalen Ende der Markierung       |  |

• Visual Block Modus nach dem Bearbeiten mit <esc> beenden, damit die Änderungen wirksam werden.

Übung: movement.\*

## Mehr Bewegungen

#### Springe zu einem bestimmten Zeichen

f<Zeichen> Springe zum nächsten <Zeichen> nach rechts
F<Zeichen> Springe zum nächsten <Zeichen> nach links
t<Zeichen> Springe vor nächstes <Zeichen> nach rechts
T<Zeichen> Springe vor nächstes <Zeichen> nach links
% Springe zur zugehörigen Klammer

• Kombinierbar mit c, d und Zahlen zur Wiederholung

### Formatierungen

#### Formatierungen : g http://vimdoc.sourceforge.net/htmldoc/usr 25.html

Übung: lipsum

:set textwidth
gq<Bewegung>
gu<Bewegung>
gU<Bewegung>
g^<Bewegung>

Automatischer Zeilenumbruch Übertrage Zeilenumbruch auf <Bewegung> Ändere alles in <Bewegung> zu Kleinbuchstaben Ändere alles in <Bewegung> zu Großbuchstaben Vertausche Groß-/Kleinschreibung in <Bewegung>

• kombinierbar mit Visual

- Bewegung zum n

   ächsten Absatz: ap
- ~ ändert Groß-/Kleinschreibung vom Zeichen unter dem Cursor

### Es ist eine Repetition, Repetition, Repetition...

| Undo/Redo |             |  |
|-----------|-------------|--|
| u         | Rückgängig  |  |
| STRG + r  | Wiederholen |  |

| Makros                                 |                                                                                                    | Übung: makros.tex |
|----------------------------------------|----------------------------------------------------------------------------------------------------|-------------------|
| q <taste><br/>@<taste></taste></taste> | Beginne und beende die Aufzeichnung<br>Spiele die Aufzeichnung von <taste> ab<br/>Wiederhole den letzten Befehl</taste> |                   |
|                                        |                                                                                                    |                   |

- Das Makro wird als Text ins Register <Taste> gespeichert
- :reg zeigt die Inhalte aller Register an

## Register

### Unbenannte Register

http://vimdoc.sourceforge.net/htmldoc/change.html#registers

| d, x, y | у | Lösche, yanke Bewegung oder Markierung und ersetze Register |
|---------|---|-------------------------------------------------------------|
| р       |   | Inhalt aus unbenanntem Register nach Cursor einfügen        |
| Р       |   | Inhalt aus unbenanntem Register vor Cursor einfügen         |

#### Benannte Register

| :reg              | Liste alle Inhalte aller Register auf          |
|-------------------|------------------------------------------------|
| " <taste></taste> | Register <taste> ansprechen</taste>            |
| q <taste></taste> | Beginne und beende die Aufzeichnung            |
| @ <taste></taste> | Spiele die Aufzeichnung von <taste> ab</taste> |

• Das Makro wird als Text ins Register <Taste> gespeichert.

## Spaß mit Registern

#### Benannte Register

"my3w Yanke 3 Wörter ins Register m
 "mp Füge den Inhalt aus Register m rechts vom Cursor ein
 "MfX Füge alles bis zum nächsten X an Register m an

- zwischendurch mit :reg prüfen, was in den Registern gespeichert ist.
- Makroinhalt ändern: Inhalt vom Register als Text einfügen, bearbeiten und dann wieder in das Register speichern

## Search and Destroy

#### Suchen allgemein

| *                  | Suche String unter dem Cursor vorwärts               |
|--------------------|------------------------------------------------------|
| #                  | Suche String unter dem Cursor rückwärts              |
| :s                 | Substitute starten, sucht nur in der aktuellen Zeile |
| : <range>s</range> | Zeilenbereich angeben                                |
| :s/foo/bar         | Ersetzt in aktueller Zeile das erste foo durch bar   |
| :nohl              | Entferne die Hervorhebung                            |

• Wie auch bei sed kann der Delimiter frei gewählt werden.

• vollständiges Kommando: :<Range>s/foo/bar/<flags>

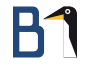

## Search and Destroy: Range

| Range<br>http://vimdoc.sourceforge.net/htmldoc/usr_10.html#10.3 |                         |  |
|-----------------------------------------------------------------|-------------------------|--|
| :%s                                                             | Alle Zeilen             |  |
| :1,5s                                                           | Zeile 1 bis 5           |  |
| :.,\$s                                                          | Aktuelle Zeile bis Ende |  |

## Search and Destroy: Flags

#### Flags http://vimdoc.sourceforge.net/htmldoc/change.html#:s\_flags

- c confirm; jede Ersetzung bestätigen
- g global; alle Treffer in einer Zeile
- i ignore case; Ignoriere Groß-/Kleinschreibung
- n number; Zähle die Anzahl der Matches

### Tab-Dance

| Tabbing               |                          |  |
|-----------------------|--------------------------|--|
| :tabe <datei></datei> | Öffne Datei in neuem Tab |  |
| gt                    | Gehe zum nächsten Tab    |  |
| gT                    | Gehe zum vorherigen Tab  |  |

## Split Windows

#### Splitting

http://vimdoc.sourceforge.net/htmldoc/usr\_08.html

| <pre>:split , :new <datei></datei></pre> | Teile Fenster horizontal und öffne Datei         |
|------------------------------------------|--------------------------------------------------|
| :vsplit <datei></datei>                  | Teile Fenster vertikal und öffne Datei           |
| STRG + w w                               | Gehe ins nächste Fenster                         |
| STRG + w W                               | Gehe ins vorherige Fenster                       |
| :close                                   | Schließe dieses Fenster                          |
| :only                                    | Schließe alle außer dem aktuellen Fenster        |
| <zahl>STRG + w _</zahl>                  | Setze Größe von Fenster auf <zahl> Zeilen</zahl> |
| STRG + w +                               | Vergrößere Fenster                               |
| STRG + w -                               | Verkleinere Fenster                              |
|                                          |                                                  |

 Mit screen und dem :tabe-Befehl kann man hier tolle Verschachtelungen konstruieren.

### Navigation im Fenster

### Navigation im Fenster

| Runter scrollen (Cursor bleibt in Datei stehen)  |
|--------------------------------------------------|
| Rauf scrollen (Cursor bleibt in Datei stehen)    |
| Aktuelle Zeile in die Mitte des Fenster schieben |
| Aktuelle Zeile an den oberen Rand schieben       |
| Aktuelle Zeile an den unteren Rand schieben      |
|                                                  |

#### • bewegt das Dokument innerhalb des Fensters

• Die Cursorposition bleibt relativ zur Datei gleich

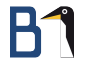

### Arbeiten mit Code

#### Autocomplete

Übung: movement.php

STRG + n, p Im Einfüge Modus: Keyword Autocomplete

| Code Folding             |                                          |
|--------------------------|------------------------------------------|
| zf <bewegung></bewegung> | Erstelle Fold über <bewegung></bewegung> |
| ZO                       | Open Fold                                |
| zc                       | Close Fold                               |
| zd                       | Delete Fold                              |

• Fun Fact: Das z soll ein gefaltetes Blatt Papier symbolisieren.

## Code Folding

### Code Folding...

| zr, zR Alle Fo | lds öffnen (reduce | ), Rekursiv |
|----------------|--------------------|-------------|
|----------------|--------------------|-------------|

- zm, zM Alle Folds schließen (more), Rekursiv
- zi Toggle Folding (Folds ausblenden, bleiben gespeichert)

#### Folding in View speichern und laden

| :set viewdir                | Wo werden die Viewinformationen gespeichert |
|-----------------------------|---------------------------------------------|
| :mkview <0-9>               | Speichere View Nummer <0-9> für diese Datei |
| :loadview <nummer></nummer> | Öffne View <nummer></nummer>                |

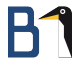

## Happy Hacking

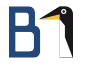

### Vielen Dank für Ihre Aufmerksamkeit!

Bei weiteren Fragen wenden Sie sich bitte an info@b1-systems.de oder +49 (0)8457 - 931096